# CCI A3

ISOBUS Obslužná jednotka AUX

# Návod k obsluze

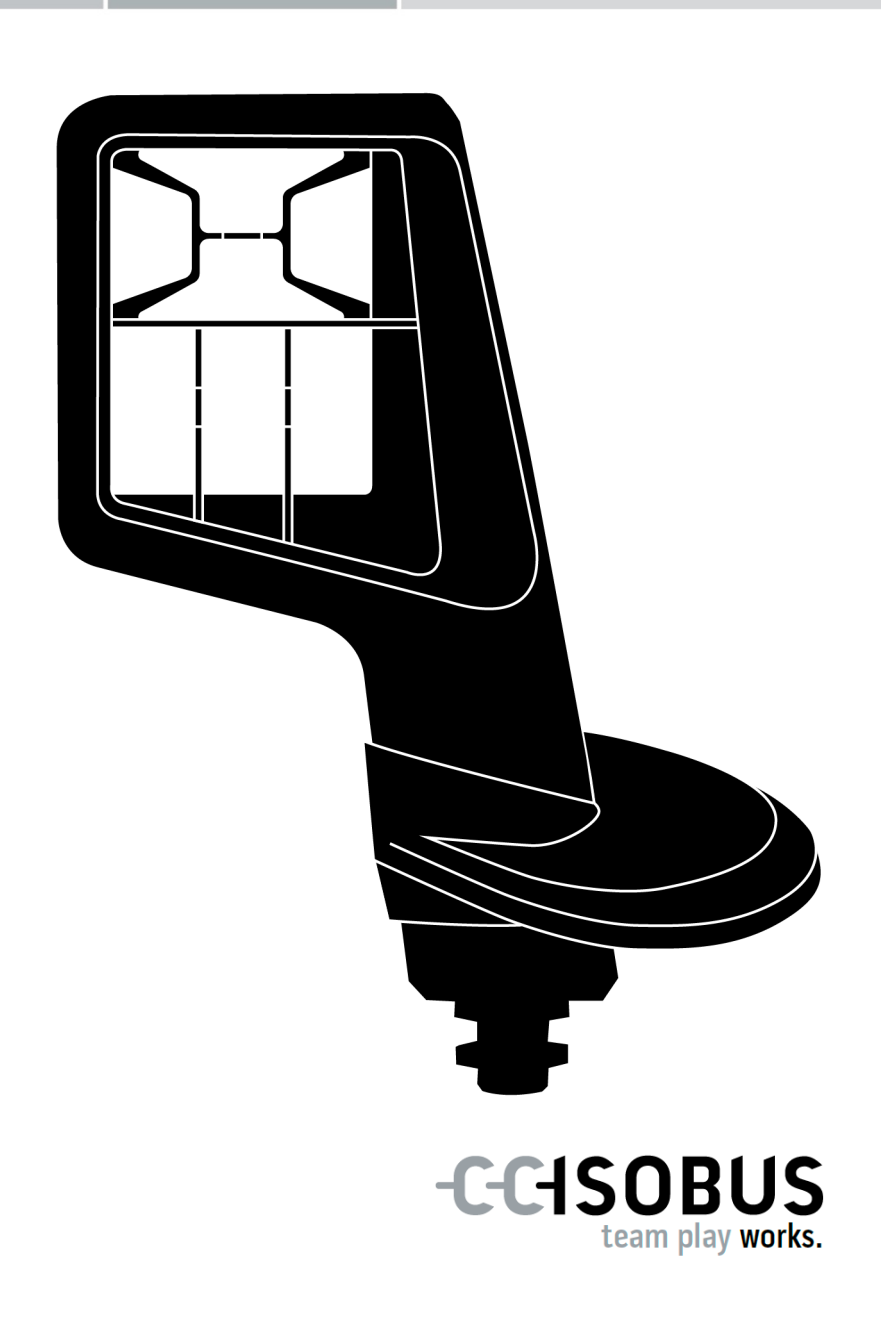

### Obsah

| O tomto návodu                                     |                                                                                                    | 2                                                        |
|----------------------------------------------------|----------------------------------------------------------------------------------------------------|----------------------------------------------------------|
| Gl                                                 | osář                                                                                                    | 3                                                        |
| O CCI<br>1 Be                                      | A3<br>ezpečnost                                                                                                    | 5<br>8                                                   |
| 1.<br>1.<br>1.                                     | 1 Označení upozornění v návodu k obsluze<br>2 Použití ke stanovenému účelu<br>3 Bezpečnostní pokyny                                                                                                    | 8<br>9<br>9                                              |
| 2 U                                                | vedení do provozu                                                                                                    | 11                                                       |
| 2.<br>2.<br>2.<br>2.<br>2.<br>2.                   | 1 Kontrola rozsahu dodávky<br>2 Montáž<br>3 Nasazení grid<br>4 Připojení<br>5 Zapnutí<br>6 Nastavení                                                                                                    | 11<br>12<br>12<br>13<br>14<br>14                         |
| 3 O                                                | bsluha                                                                                                    | 15                                                       |
| 3.<br>3.<br>3.<br>3.<br>3.<br>3.<br>3.<br>3.<br>3. | <ol> <li>Zapnutí a vypnutí</li> <li>Zobrazení údajů přístrojů</li> <li>Obsluha stroje</li> <li>Změna úrovně obsluhy</li> <li>Změna grid</li> <li>Změna nastavení</li> <li>Obsazení tlačítek funkcemi stroje</li> <li>Zobrazení obsazení AUX</li> <li>Přiřazení generického piktogramu</li> <li>Změna generického piktogramu</li> </ol> | 15<br>15<br>16<br>16<br>17<br>18<br>20<br>21<br>22<br>24 |
| 4 00<br>5 Li                                       | dstraňováníproblémů<br>kvidace                                                                                                    | 26<br>29                                                 |

#### O tomto návodu

Cílová skupina Tento návod k obsluze je určen osobám, které jsou pověřeny používáním *obslužné jednotky AUX* CCI A3. Obsahuje veškeré nezbytné informace pro bezpečné nakládání se softwarem a *obslužnou jednotkou AUX*.

Veškeré údaje v návodu k obsluze se vztahují k následující konfiguraci přístroje:

| Verze softwaru | 2.0         |
|----------------|-------------|
| Verze hardware | 2.0 a vyšší |

Návod k obsluze vás uvede do obsluhy:

- 0 CCI A3
- Bezpečnost
- Uvedení do provozu
- Obsluha
- Řešení problémů

Vyloučení odpovědnosti

Pro bezvadné fungování CCI A3 si prosím pečlivě přečtěte tento návod k obsluze. Tento návod uschovejte, abyste do něj mohli nahlížet i v budoucnu.

Tento návod k obsluze si musíte přečíst před montáží a uvedením CCI A3 do provozu a porozumět mu, aby se předešlo problémům při používání. Za škody, které vzniknou nedodržením tohoto návodu k obsluze, v žádném případě neručíme!

V případě problémů Pokud potřebujete další informace nebo pokud by se vyskytly problémy, které v tomto návodu k obsluze nejsou dostatečně ošetřeny, vyžádejte si prosím potřebné informace od svého obchodníka.

| -           |   |   |   | v |
|-------------|---|---|---|---|
| <b>r</b> _1 | 2 | ~ | - | - |
| •           | u | 3 | a |   |
| -           |   | - | - | - |

| ССІ                               | Competence Center ISOBUS e.V.                                                                                                    |
|-----------------------------------|----------------------------------------------------------------------------------------------------|
| Dotykový displej                  | Displej CCI A3 citlivý na dotyk, přes který je možné obsluhovat funkce stroje a nastavovat obslužnou jednotku AUX.                                                                                                    |
| Generický<br>piktogram            | Piktogram uložený v CCI A3, k němuž je možné přiřadit funkci<br>stroje. Piktogram po přiřazení nahrazuje označení tlačítek F1-F10.                                                                                       |
| In-cab                            | Pojem z normy ISO 11783. Popisuje devítipólový vestavný konektor<br>ISOBUS v kabině traktoru.                                                                                                    |
| ISOBUS                            | ISO 11783                                                                                                    |
|                                   | Mezinárodní norma pro přenos dat mezi zemědělskými stroji a zařízeními.                                                                                                    |
| Konektor                          | Samčí konektor na konci kabelu.                                                                                                    |
| Obsazení AUX                      | Je-li vedle terminálu a stroje připojeno k ISOBUS i zařízení CCI A3, je možné provádět funkce stroje pomocí CCI A3. K tomu musí být ovládací prvky CCI A3 obsazeny funkcemi stroje. Tento postup se nazývá obsazení AUX. |
| Obslužná jednotka-AUX             | Obslužné jednotky AUX jsou např. joysticky nebo klikací lišty.<br>Obslužná jednotka AUX umožňuje pohodlnou a efektivní obsluhu<br>často používaných funkcí stroje.                                                       |
| Ovládací maska                    | Grafické uživatelské rozhraní CCI A3, viditelné na terminálu ISOBUS. Zde je možné obsazení AUX zkontrolovat.                                                                                                    |
|                                   | Na displeji CCI A3 v jedné úrovni obsluhy nebo u tlačítek zobra-<br>zených v nastavení.                                                                                                    |
| Piktogram specifický<br>pro stroj | Některé stroje nahrazují generické popisy tlačítek F1-F10 piktogra-<br>mem funkce stroje. Piktogram pochází ze stroje a není součástí soft-<br>waru CCI A3.                                                              |
| Spojka                            | Samičí konektor na konci kabelu.                                                                                                    |
| Stroj                             | Závěsné nebo nesené nářadí. Stroj, s jehož pomocí je možné zpra-<br>covat zakázku.                                                                                                    |
| Terminál                          | Terminál ISOBUS                                                                                                    |
| Tlačítko                          | Ovládací prvek ve 3 úrovních ovládání nebo nastaveních CCI A3 se<br>ovládá stisknutím dotykového displeje.                                                                                                    |
| Účastníci ISOBUS                  | Přístroj, který je připojen k ISOBUS a komunikuje přes tento sys-<br>tém.                                                                                                    |

| UT                | Universal Terminal je rozhraní člověk-stroj ISOBUS. Jedná se o zobrazovací a obslužný přístroj.                                                                                                  |
|-------------------|----------------------------------------------------------------------------------------------------|
|                   | Každý stroj, který je připojený k ISOBUS, se přihlásí do UT a<br>natáhne si Object Pool. Přes ovládací masky Object Pool obsluhujete<br>stroj.                                                   |
| Zakončovací odpor | Pokud není na konektoru ISOBUS zařízení CCI A3 připojen žádný<br>účastník ISOBUS (např. terminál ISOBUS), musí se na konec vedení<br>nasunout zakončovací odpor. Ten je součástí dodávky CCI A3. |

# **O CCI A3**

CCI A3 je *obslužná jednotka AUX* ISOBUS pro obsluhu funkcí stroje ISOBUS, kterou je možné používat bez rozdílu výrobce.

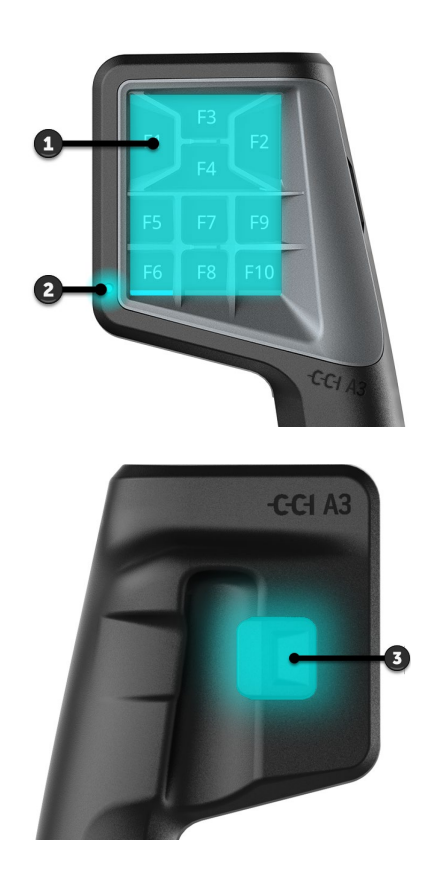

- 1. Dotykový displej
- 2. Světelný senzor

3. Tlačítko úrovní

Obsluha CCI A3 se provádí pomocí *dotykového displeje*. Jas displeje je možné **Dotykový dis**nastavit ( $\Rightarrow$  kap. 3.6). **Dotykový dis** 

| Stisknutí <i>tlačítka</i> potvrdí CCI A3 vibrací a dotykovým tónem. Intenzitu vibrace a hlasitost dotykového tónu je možné nastavit ( $\Rightarrow$ kap. 3.6). |  |
|----------------------------------------------------------------------------------------------------|--|
|                                                                                                    |  |

CCI A3 má tři úrovně obsluhy a až 10 tlačítek. Jedno *tlačítko* je možné na **Úrovně obsl** každé úrovni obsluhy obsadit jednou funkcí stroje ( $\Rightarrow$  kap. 3.7). **Úrovně obsl** 

 $\rightarrow$  Je možné ovládat až 30 funkcí stroje.

Tlačítkem úrovní na zadní straně krytu přejdete na následující úroveň obsluhy ( $\Rightarrow$  kap. 3.4). Tlačítko úrovní na zadní straně krytu přejdete na následující úroveň obsluhy vní

Grids

Grids se liší počtem a uspořádáním tlačítek. Pomocí grid přizpůsobíte CCI A3 optimálně *stroji* a účelu použití( $\Rightarrow$  kap. 3.5). K dispozici jsou tři různé, rychle vyměnitelné grids s 8, 9 nebo 10 tlačítky, oddělovače citelně oddělují jednotlivá tlačítka od sebe.

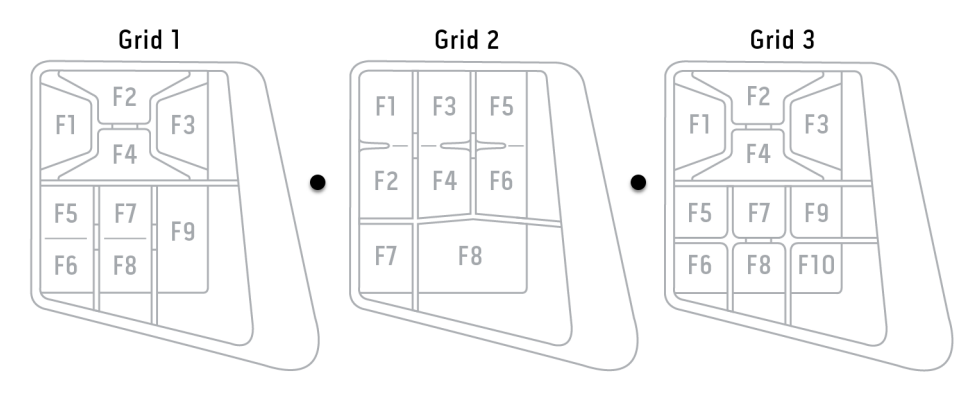

#### Typový štítek

Identifikujte svůj přístroj na základě informací na typovém štítku. Typový štítek je umístěn na kabelu.

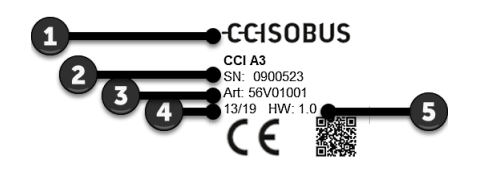

- 1. Výrobce
- 2. Sériové číslo
- 3. Výrobní číslo výrobce
- 4. Datum výroby (týden/rok)
- 5. Verze hardware

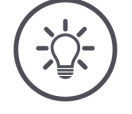

#### UPOZORNĚNÍ

# Layout a obsah typového štítku na Vašem *terminálu* se mohou od vyobrazení lišit.

Typový štítek umisťuje výrobce.

Ovládací maska CCI A3 je přístroj ISOBUS a má vlastní ovládací masku, která se zobrazuje na terminálu. V ovládací masce

- zkontrolujte obsazení AUX ( $\Rightarrow$  kap. 3.8)
- přiřaďte tlačítkům CCI A3 generické piktogramy ( $\Rightarrow$  kap. 3.9)

| Rozměry (š x v x h) [mm]                    | 225 x 110 x 50                           | Technické<br>údaje |
|---------------------------------------------|------------------------------------------|--------------------|
| Druhy krytu                                 | Polyamid zesílený skelným vláknem        |                    |
| Upevnění                                    | M16 x 1                                  |                    |
| Provozní teplota [°C]                       | -15 - +70                                |                    |
| Napájecí napětí [V]<br>přípustný rozsah [V] | 12 VDC nebo 24 V DC<br>7,5 VDC - 32 V DC |                    |
| Displej [inch]                              | 3,5 TFT                                  |                    |
| Skladovací teplota [°C]                     | -15 - +70                                |                    |
| Hmotnost [g]                                | 740                                      |                    |
| Třída krytí                                 | IP65                                     |                    |
| EMC                                         | ISO 14982                                |                    |
| Ochrana před ESD                            | ISO 10605:2008                           |                    |

CCI A3 prochází s každou novou verzí testy shody AEF a je certifikovaný pro **Funkce AEF** následující funkce AEF ISOBUS:

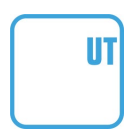

#### **Universal Terminal**

aby bylo možné pomocí terminálu ISOBUS obsadit tlačítka CCI A3 funkcemi stroje.

#### AUX-N Auxiliary Control (new)

pro obsluhu často používaných funkcí stroje pomocí CCI A3.

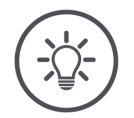

#### UPOZORNĚNÍ

# Stroj a terminál musí být připojené k ISOBUS a musí podporovat AUX-N.

Pokud jedna nebo obě komponenty AUX-N nepodporují, není možné stroj pomocí CCI A3 ovládat.

- Před uvedením CCI A3 do provozu zkontrolujte, zda stroj a terminál ISO-BUS podporují AUX-N.
- ▶ Ke kontrole použijte návod k obsluze přístrojů nebo alternativně kontrolu kompatibility databáze AEF ISOBUS (⇒ https://www.aef-isobus-data-base.org/).

# 1 Bezpečnost

Tento návod k obsluze obsahuje základní pokyny, které je třeba dodržovat při uvedení do provozu, konfiguraci a provozu. Proto si tento návod k obsluze bezpodmínečně přečtěte před uvedením do provozu, konfigurací a provozem.

Je třeba dodržovat nejen všeobecné bezpečnostní pokyny, uvedené v této kapitole, ale také speciální bezpečnostní pokyny, uvedené v jiných kapitolách.

#### 1.1 Označení upozornění v návodu k obsluze

Výstražná upozornění uvedená v tomto návodu k obsluze jsou zvlášť označena:

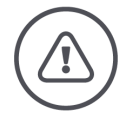

VÝSTRAHA - OBECNÁ NEBEZPEČÍ!

Symbol výstrahy označuje všeobecná výstražná upozornění, při jejichž nedodržení hrozí nebezpečí pro život a zdraví osob.

Pečlivě dodržujte výstražná upozornění a chovejte se v těchto případech mimořádně opatrně.

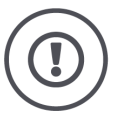

#### POZOR!

Symbol pozor označuje všechna výstražná upozornění, která odkazují na předpisy, směrnice nebo pracovní postupy, které se musí bezpodmínečně dodržovat.

Nedodržení může mít za následek poškození nebo zničení CCI A3 a chybné funkce.

Tipy pro použití najdete v "Upozorněních":

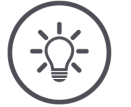

UPOZORNĚNÍ

Symbol Upozornění zvýrazňuje důležité a užitečné informace.

#### 1.2 Použití ke stanovenému účelu

CCI A3 je určena výhradně pro použití na strojích a přístrojích ISOBUS v zemědělství, které k tomu byly povoleny. Jakákoli tato přesahující instalace nebo používání CCI A3 nespadá do odpovědnosti výrobce.

Za veškeré z toho vyplývající škody na zdraví nebo majetku výrobce neručí. Veškerá rizika spojená s použitím neodpovídajícím stanovenému účelu nese výhradně uživatel.

K použití ke stanovenému účelu patří také dodržení výrobcem předepsaných podmínek pro provoz- a údržbu.

Musí být dodrženy příslušné předpisy pro prevenci úrazů a ostatní obecně uznaná bezpečnostně technická, průmyslová, lékařská pravidla a pravidla silničního provozu. Svévolné změny na přístroji vylučují ručení výrobce.

#### 1.3 Bezpečnostní pokyny

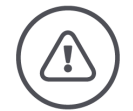

VAROVÁNÍ - OBECNÁ NEBEZPEČÍ!

#### Mimořádně pečlivě dodržujte následující bezpečnostní pokyny.

V případě jejich nedodržení hrozí chybné fungování a tím i nebezpečí pro kolemstojící osoby.

- CCI A3 vypínejte jen tehdy, pokud
  - dotykové ovládání nereaguje nebo
  - tlačítko úrovní nefunguje.
- ▶ Ujistěte se, že *dotykový displej* je suchý, než začnete s CCI A3 pracovat.
- CCI A3 neovládejte v rukavicích.
- ▶ Ujistěte se, že CCI A3 nevykazuje žádné vnější poškození.
- Nasaďte grid, než budete provádět *obsazení AUX*.
- Grid neměňte, když obsluhujete stroj pomocí CCI A3.

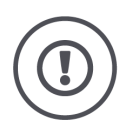

#### ZÁKLADNÍ BEZPEČNOSTNÍ UPOZORNĚNÍ

#### Dodržujte prosím i následující bezpečnostní upozornění.

Při jejich nedodržení může dojít k poškození CCI A3.

- Kryt CCI A3 neotevírejte. Otevření krytu může vést ke snížené životnosti a k chybným funkcím CCI A3. Při otevření krytu záruka zaniká.
- Přerušte přívod proudu do CCI A3,
  - o při svařování na traktoru nebo na závěsném stroji,
  - o při údržbě na traktoru nebo na závěsném stroji,
  - při použití nabíječky u baterie traktoru.
- ▶ Naučte se CCI A3 obsluhovat podle předpisů.
- Udržujte CCI A3 a náhradní díly v dobrém stavu.
- CCI A3 čistěte jen měkkým hadrem navlhčeným čistou vodou nebo trochou čističe na sklo.
- Dotykový displej neovládejte předmětem s ostrými hranami nebo drsným předmětem.
- Dodržujte rozsah teplot CCI A3.
- Světelný senzor udržujte čistý.
- Pokud není CCI A3 namontovaná v kabině, měl by být uložená na suchém a čistém místě. Dodržujte rozsah teplot pro skladování.

# 2 Uvedení do provozu

CCI A3 uvedte do provozu ve stanoveném pořadí.

#### 2.1 Kontrola rozsahu dodávky

Než začnete s uváděním do provozu, zkontrolujte obsah dodávky CCI A3:

- Obslužná jednotka AUX
- 3 grids
- Zakončovací odpor
- Stručný návod
- Ochranná fólie displeje
- Montážní sada

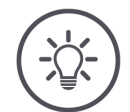

#### UPOZORNĚNÍ

#### K Vámi zakoupenému přístroji může být připojeno další příslušenství.

Rozsah dodávky určuje výrobce. Výše uvedené dodávané příslušenství musí být k dispozici v každém případě.

Pokud není dodávka kompletní, obraťte se na prodejce.

#### 2.2 Montáž

Držák přístroje je součástí dodávky. CCI A3 namontujte takto:

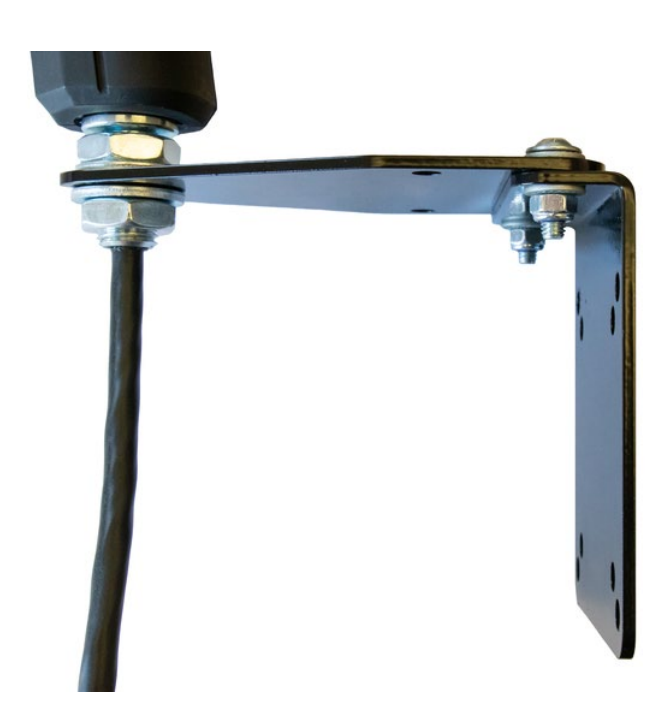

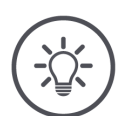

#### UPOZORNĚNÍ

#### CCI A3 se musí namontovat odborně.

- CCI A3 namontujte tak, aby
  - byla dobře čitelná a ovladatelná a
  - o nebránila v přístupu k ovládacím prvkům traktoru.

#### 2.3 Nasazení grid

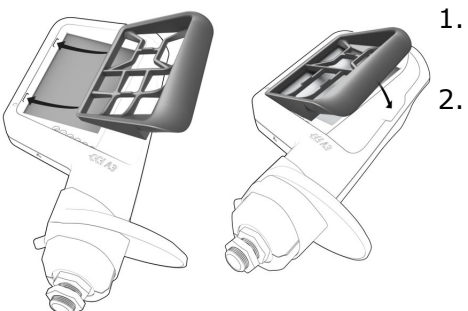

- 1. Zaveďte oba čepy na grid do drážek v krytu CCI A3.
  - Sklopte grid směrem dolů. → CCI A3 grid rozezná automaticky a přizpůsobí počet a uspořádání tlačítek.

#### 2.4 Připojení

Přes pevný kabel na CCI A3 spojíte CCI A3 s ISOBUS a budete ji napájet proudem:

- Našroubujte *zakončovací odpor* na *in-cab konektor* kabelu.
- ▶ Zasuňte *in-cab spojku* kabelu do vestavného konektoru *in-cab* traktoru.
   → CCI A3 je přes vestavný konektor *In-cab* napájena proudem a spustí se automaticky.

Ke *konektoru* kabelu *in-cab* můžete připojit dalšího *účastníka ISOBUS*, např. terminál ISOBUS:

- 1. Odstraňte zakončovací odpor z in-cab konektoru kabelu.
- 2. Připojte účastníka ISOBUS k in-cab konektoru kabelu.

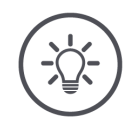

#### UPOZORNĚNÍ

#### In-cab konektor na pevném kabelu vždy obsaďte.

Otevřený *In-cab konektor* může vést k tomu, že CCI A3 nebudou moci jiní *účastníci ISOBUS* najít.

Zasuňte zakončovací odpor, který je součástí dodávky, na konec vedení, pokud nepřipojujete žádného dalšího účastníka ISOBUS.

### 2 Uvedení do provozu

#### 2.5 Zapnutí

CCI A3 nemá vypínač ZAP/VYP.

 $\rightarrow$  CCI A3 se spustí automaticky, když je napájena proudem.

Než můžete s CCI A3 pracovat, musíte odpovědět na bezpečnostní otázku. Bezpečnostní otázkou se ověřuje, zda *dotykový displej* funguje bez chyb.

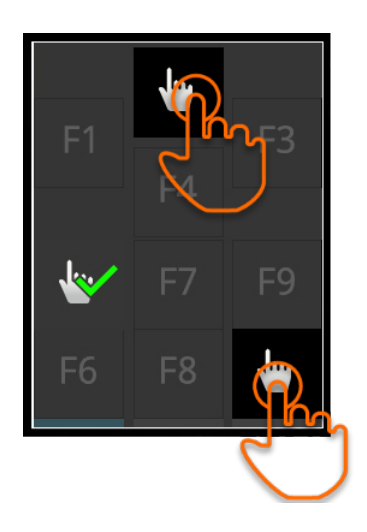

- V libovolném pořadí stiskněte tlačítka "Zde stisknout".
  - $\rightarrow$  Na tlačítkách se zobrazí zelený háček.
  - → Poté, co jste stiskli všechna 3 tlačítka, se zobrazí úroveň obsluhy 1.

#### 2.6 Nastavení

Zpětná vazba vibracemi a dotykové tóny jsou z výroby nastaveny na maximální hodnotu.

Přizpůsobte si CCI A3 podle svých preferencí:

1. Stiskněte tlačítko úrovní a držte je stisknuté 3 sekundy.  $\rightarrow$  Zobrazí se *ovládací maska* "Nastavení".

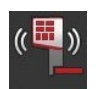

2. Stiskněte *tlačítko* "Snížit feedback" tolikrát, až je nalezena požadovaná hodnota.

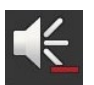

3. Stiskněte *tlačítko* "Snížit hlasitost" tolikrát, až je nalezena požadovaná hodnota.

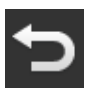

4. Postup ukončete pomocí "Zpět".

# 3 Obsluha

Dozvíte se,

- jak pomocí CCI A3 obsluhovat stroj,
- jak přecházet mezi třemi úrovněmi obsluhy,
- jak a kdy vyměníte grid,
- jak změníte nastavení,
- jak zkontrolujete obsazení AUX a
- jak nahradíte popisy F1-F10 tlačítek generickými piktogramy.

#### 3.1 Zapnutí a vypnutí

CCI A3 zapněte takto:

- Našroubujte *zakončovací odpor* na *in-cab konektor* kabelu.
- ▶ Zasuňte *in-cab spojku* kabelu do vestavného konektoru *in-cab* traktoru.
   → CCI A3 je přes vestavný konektor *In-cab* napájena proudem a spustí se automaticky.

CCI A3 vypněte takto:

- Vytáhněte in-cab spojku pevného kabelu z vestavného konektoru In-cab traktoru.
  - $\rightarrow$  Napájení proudem se přeruší a CCI A3 se vypne.

#### 3.2 Zobrazení údajů přístrojů

Zobrazí se:

- Sériové číslo
- Číslo verze software
- Číslo verze hardware
- 1. Stiskněte tlačítko úrovní a držte je stisknuté 3 sekundy.  $\rightarrow$  Zobrazí se *ovládací maska* "Nastavení".

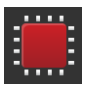

Stiskněte tlačítko "Systém".
 → Zobrazí se údaje přístroje.

### 3 Obsluha

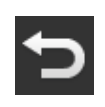

- Stiskněte tlačítko "Zpět".
   → Zobrazí se ovládací maska "Nastavení".
- 4. Postup ukončete pomocí "Zpět".
   → Zobrazí se tlačítka pro ovládání stroje.

#### 3.3 Obsluha stroje

Stroj obsluhujete tlačítky na dotykovém displeji.

- 1. Přejděte do úrovně stroje s požadovanou funkcí stroje.
  - $\rightarrow$  Modrá úroveň zobrazení na spodním okraji displeje udává, na jaké úrovni obsluhy se nacházíte.
- 2. Stiskněte tlačítko, které je obsazené funkcí stroje.
  - $\rightarrow$  CCI A3 zavibruje a zazní dotykový tón.
  - $\rightarrow$  Funkce stroje je provedena.

#### 3.4 Změna úrovně obsluhy

Jedno *tlačítko* je možné na každé úrovni obsluhy obsadit jednou funkcí stroje. Tlačítkem úrovní na zadní straně přístroje přepnete na následující úroveň obsluhy.

Používáte tlačítko úrovní při obsazení AUX a při obsluze stroje:

- → Během obsazení AUX změňte úroveň obsluhy, abyste mohli tlačítko obsadit další funkcí stroje.
- $\rightarrow$  Během obsluhy stroje přejděte do úrovně stroje s požadovanou funkcí stroje.
- Stiskněte tlačítko úrovní.
  - $\rightarrow$  Modrá úroveň zobrazení na spodním okraji displeje udává, na jaké úrovni obsluhy se nacházíte.

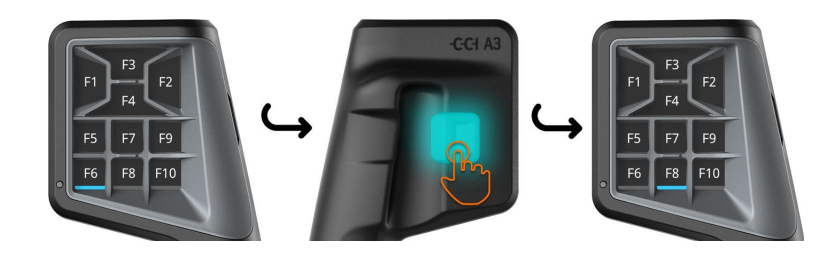

#### 3.5 Změna grid

Pokud chcete zpět počet a uspořádání tlačítek, nasaďte vhodnou grid.

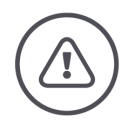

#### VAROVÁNÍ - OBECNÁ NEBEZPEČÍ!

#### Grid nevyměňujte za probíhajícího provozu.

Při výměně grid se CCI A3 odhlásí od ISOBUS a spojení se strojem se přeruší.

- Tlačítka již nejsou obsazena funkcemi stroje. Již nemůžete *stroj* ovládat pomocí CCI A3.  $\rightarrow$
- $\rightarrow$
- Nasaďte grid, než připojíte stroj.

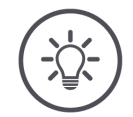

#### **UPOZORNĚNÍ**

#### Grid nejsou závislé na stroji.

Grid a stroje je možné libovolně kombinovat.

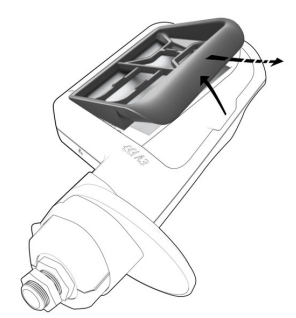

- 1. Grid nadzdvihněte a vyjměte.
- 2. Zvolte jinou grid.

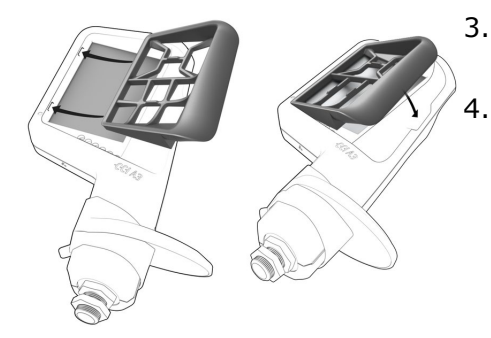

3. Zaveďte oba čepy na grid do drážek v krytu CCI A3.

Sklopte grid směrem dolů.  $\rightarrow$  CCI A3 se znovu přihlásí na ISOBUS.

#### 3.6 Změna nastavení

Stiskněte tlačítko úrovní a držte je stisknuté 3 sekundy. → Zobrazí se ovládací maska "Nastavení".

Máte následující možnosti nastavení:

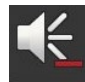

#### Snížení hlasitosti dotykového tónu

- Stiskněte tlačítko "Snížit hlasitost".
  - $\rightarrow$  Dotykový tón se při každém stisknutí *tlačítka* ztlumí, až se neozývá žádný tón.

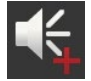

#### Zvýšení hlasitosti dotykového tónu

- Stiskněte tlačítko "Zvýšit hlasitost".
  - → Dotykový tón se při každém stisknutí *tlačítka* zvýší, až je dosaženo maximální hodnoty.

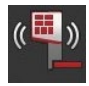

#### Snížení zpětné vazby vibracemi

- Stiskněte *tlačítko* "Snížit feedback".
  - → Zpětná vazba vibracemi je při každém stisknutí *tlačítka* slabší, až není žádná zpětná vazba.

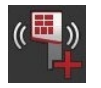

#### Zvýšení zpětné vazby vibracemi

- Stiskněte tlačítko "Zvýšit feedback".
  - $\rightarrow$  Zpětná vazba vibracemi je při každém stisknutí *tlačítka* intenzivnější, až je dosaženo maximální hodnoty.

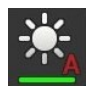

#### Automatické nastavení jasu displeje

Světelný senzor zaznamenává okolní světlo a přizpůsobuje jas displeje okolnímu světlu.

- Stiskněte *tlačítko* "Automatický jas displeje".
  - $\rightarrow$  Při silném okolním světle, např. při přímém slunečním záření, se jas displeje zvýší.
  - $\rightarrow$  Při slabém okolním světle, např. při nočním provozu, se jas displeje sníží.

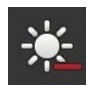

#### Snížení jasu displeje

- Stiskněte tlačítko "Snížit jas".
  - $\rightarrow$  Displej je při každém stisknutí *tlačítka* tmavší, až je dosaženo minimální hodnoty.

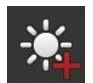

#### Zvýšení jasu displeje

- Stiskněte *tlačítko* "Zvýšit jas".
  - $\rightarrow$  Displej je při každém stisknutí *tlačítka* světlejší, až je dosaženo maximální hodnoty.

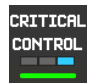

П

RESET

#### Zajištění úrovně obsluhy 3

Kritické funkce stroje je možné zajistit pro náhodnému spuštění obsluhou 2 prsty.

- 1. Stiskněte tlačítko "Systém".
  - $\rightarrow$  Zobrazí se ovládací maska "Systém".
- 2. Stiskněte tlačítko "Critical Control".
  - $\rightarrow$  "Critical Control" je aktivovaná.
  - → Funkce stroje z úrovně obsluhy 3 můžete spustit jen tak, že současně stisknete tlačítko a tlačítko úrovní.

#### Vymazání piktogramů specifických pro stroj

- Stiskněte tlačítko "Systém".
   → Zobrazí se ovládací maska "Systém".
- 2. Stiskněte tlačítko "Reset".
  - $\rightarrow$  Všechny piktogramy specifické pro stroj, uložené na CCI A3, se vymažou.
  - $\rightarrow$  CCI A3 se znovu spustí.
- ! Obsazení AUX se vymaže.

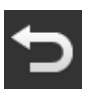

#### Opuštění oblasti nastavení

- Postup ukončete pomocí "Zpět".
  - $\rightarrow$  Vaše změny budou převzaty.
  - $\rightarrow$  Zobrazí se tlačítka pro ovládání stroje.

#### 3.7 Obsazení tlačítek funkcemi stroje

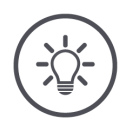

#### UPOZORNĚNÍ

Obsazení AUX provedete na terminálu.

Provést předem

Připojte CCI A3, stroj a *terminál* k ISOBUS.

CCI A3 můžete obsadit funkcemi stroje 27 (Grid 1), 24 (Grid 2) nebo 30 (Grid 3):

- 1. Nasad'te grid.
- 2. Obsaďte tlačítka CCI A3 funkcemi stroje, jak je to popsáno v návodu k použití terminálu.

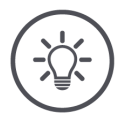

#### UPOZORNĚNÍ

#### Výměna grid vyžaduje nové obsazení AUX.

Jelikož grid se liší počtem tlačítek, musí se pro každou grid provést vlastní *obsazení AUX*.

→ Pokud provedete obsazení AUX a pak vyměníte grid, musíte obsazení AUX zopakovat.

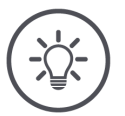

#### UPOZORNĚNÍ

#### Obslužná jednotka AUX potřebuje UT s číslem UT "1".

*Obslužná jednotka AUX* se spojí s UT jen tehdy, když se tento přihlásil na ISOBUS s číslem UT "1".

Na terminálu ISOBUS, s nímž se má CCI A3 spojit, nastavte číslo UT na "1".

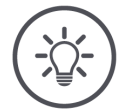

#### UPOZORNĚNÍ

#### Stroj uloží obsazení AUX.

Obsazení AUX musí být provedeno pouze jednou.

→ *Obsazení AUX* je po novém spuštění *stroje* a CCI A3 opět k dispozici.

Ne všechny stroje mohou *obsazení AUX* uložit pro každou ze tří grid.

 $\rightarrow$  V tomto případě se musí po výměně grid *obsazení AUX* provést znovu.

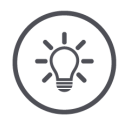

#### UPOZORNĚNÍ

#### Piktogramy specifické pro stroj proti chybné obsluze.

Některé stroje nahrazují generické popisy tlačítek F1-F10 piktogramem funkce stroje. *Stroj* odesílá piktogramy automaticky do CCI A3.

 $\rightarrow~$  Pravděpodobnost, že bude spuštěna chybná funkce stroje, se tak snižuje.

#### 3.8 Zobrazení obsazení AUX

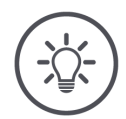

#### UPOZORNĚNÍ

Obsazení AUX si nechte zobrazit na terminálu.

Nechte si zobrazit, jakými funkcemi stroje jsou obsazena tlačítka CCI A3:

|                | ₽ |
|----------------|---|
|                |   |
|                |   |
|                |   |
|                |   |
| Grid 1 -CCI A3 |   |
|                |   |

1. Na terminálu otevřete ovládací masku CCI A3.

Na CCI A3 přejděte do všech úrovní obsluhy.
 → Zobrazí se *obsazení AUX* aktivní úrovně obsluhy.

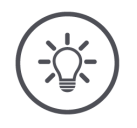

#### UPOZORNĚNÍ

#### Ovládací masku CCI A3 nelze použít ke změně obsazení AUX.

Proveďte obsazení AUX tak, jak je to popsáno v návodu k obsluze terminálu.

#### 3.9 Přiřazení generického piktogramu

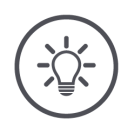

#### UPOZORNĚNÍ

Generické piktogramy přiřadíte na terminálu.

Provést předem

Proved'te *obsazení AUX* ( $\Rightarrow$  kap. 3.7).

Mnohé stroje po obsazení AUX ukazují na CCI A3 v tlačítkách piktogramy funkcí stroje, specifické pro výrobce.

 $\rightarrow$  Je zaručeno přesné přiřazení tlačítka k funkci stroje.

Pokud stroj neukazuje na CCI A3 žádné piktogramy funkcí stroje, jsou tlačítka CCI A3 popsaná F1, F2 atd.

Použijte generické piktogramy poskytnuté CCI A3.

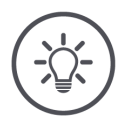

#### UPOZORNĚNÍ

# Uspořádání ovládacích masek na Vašem terminálu se může od vyobrazení lišit.

Zobrazené ovládací masky pocházejí z terminálu ISOBUS CCI 1200. Zobrazení na jiném terminálu ISOBUS se může od vyobrazení lišit.

Postupujte podle následujícího návodu a jednotlivé kroky přizpůsobte zobrazení na Vašem terminálu.

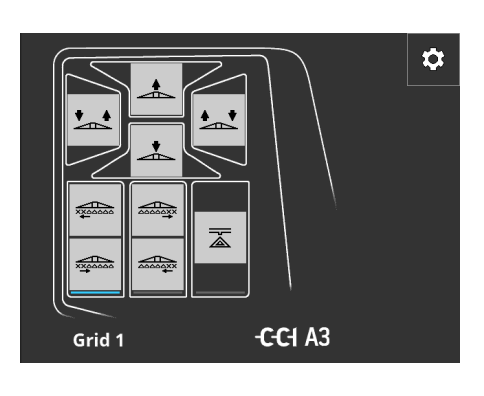

- Na *terminálu* otevřete ovládací masku CCI A3.
  - $\rightarrow$  Zobrazí se *obsazení AUX* aktivní úrovně obsluhy.
- Stiskněte tlačítko "Nastavení".
   → Zobrazí se ovládací maska "Přiřazení piktogramů".

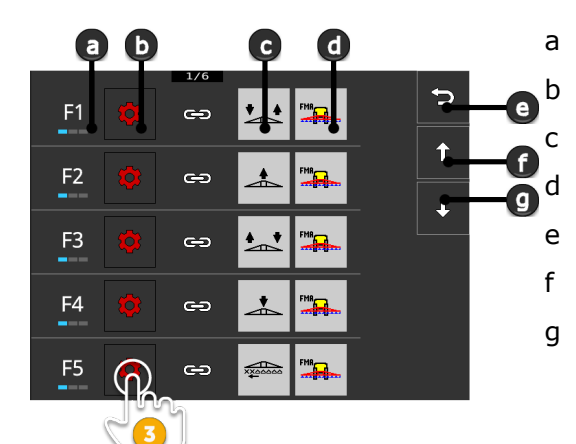

Tlačítko na CCI A3 Tlačítko "Přiřadit" Přiřazená funkce stroje Stroj Tlačítko "Zpět" Tlačítko "Nahoru" Tlačítko "Dolů"

0

 Pomocí tlačítek "Dolů" / "Nahoru" navigujte k ovládacímu prvku a stiskněte tlačítko "Přiřadit".

 $\rightarrow$ Zobrazí se seznam pro výběr generických piktogramů.

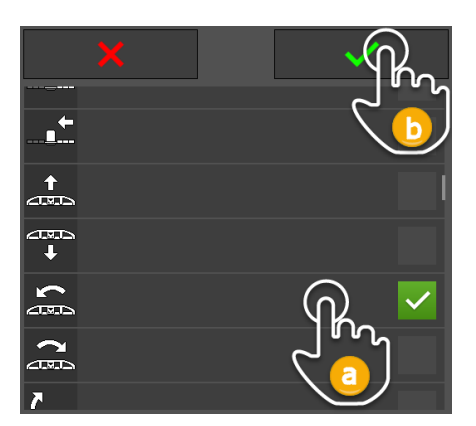

- Zvolte (a) nový piktogram a potvrďte (b) zadání.
  - → Zobrazí se ovládací maska "Přiřazení piktogramů".
  - → Na CCI A3 se zobrazí nový piktogram.

# 3 Obsluha

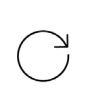

5. Pro přiřazení dalších piktogramů zopakujte kroky 3 a 4.

t

T

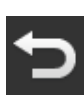

- 6. Postup ukončete pomocí "Zpět".
  - $\rightarrow$  Zobrazí se *obsazení AUX.*

#### 3.10 Změna generického piktogramu

×ו

ž

ക

9

ා

ං

ං

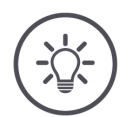

#### UPOZORNĚNÍ

F6 📩 "

F7

F8

F9

F1

.....

START

STOP

Přiřazení generických piktogramů změníte na terminálu.

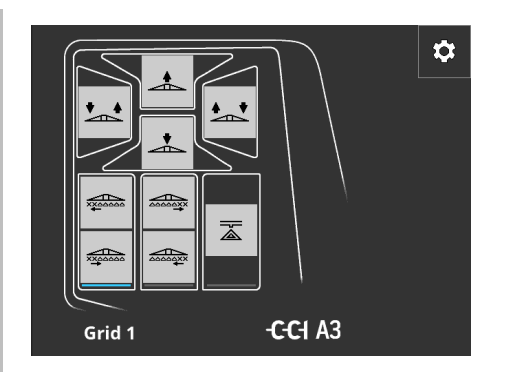

- Na terminálu otevřete ovládací masku CCI A3.
  - → Zobrazí se obsazení AUX aktivní úrovně obsluhy.

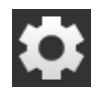

Stiskněte tlačítko "Nastavení".
 → Zobrazí se ovládací maska "Přiřazení piktogramů".

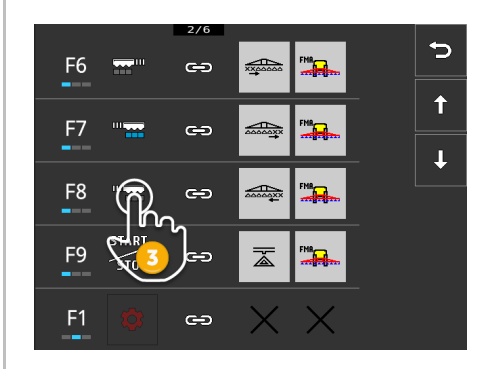

- Pomocí tlačítek "Dolů" / "Nahoru" navigujte k ovládacímu prvku a stiskněte tlačítko s piktogramem, který se má změnit.
  - $\rightarrow$  Zobrazí se seznam pro výběr generických piktogramů.

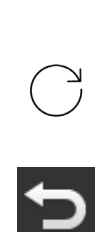

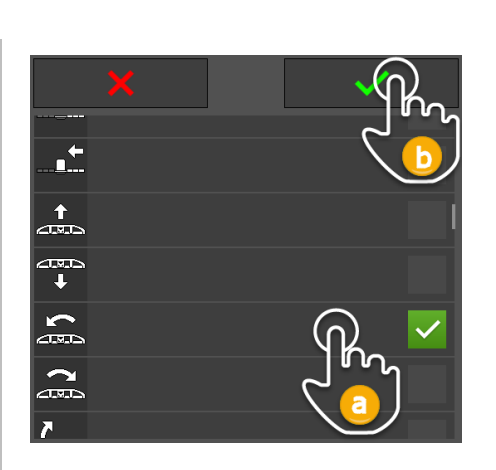

- Zvolte (a) nový piktogram a potvrďte (b) zadání.
  - → Zobrazí se ovládací maska "Přiřazení piktogramů".
  - $\rightarrow$  Na CCI A3 se zobrazí nový piktogram.
- 5. Pro změnu dalších piktogramů zopakujte kroky 3 a 4.
- 6. Postup ukončete pomocí "Zpět".
  - $\rightarrow$  Zobrazí se *obsazení AUX*.

# 4 Odstraňováníproblémů

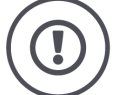

### POZOR!

V případě technického selhání se musí pracovní proces přerušit.

Pokračování práce v případě technického selhání může vést k poškození CCI A3 nebo stroje.

- 1. Přerušte práci.
- 2. Podívejte se do této kapitoly návodu k obsluze na řešení.
- 3. Pokud problém přetrvává, kontaktujte svého prodejce.

Nucené odpojení V případě chyby se může stát, že CCI A3 přestane reagovat na pokyny uživatele.

- 1. Vytáhněte *in-cab spojku* pevného kabelu z vestavného konektoru *In-cab* traktoru.
  - $\rightarrow$  Napájení proudem se přeruší a CCI A3 se vypne.
- 2. Zasuňte *In-cab spojku* kabelu do vestavného konektoru *In-cab* traktoru.  $\rightarrow$  CCI A3 se znovu spustí.

Následuje seznam některých problémů, které se mohou vyskytnout při provozu CCI A3. Pro každý problém je uveden návrh na jeho odstranění.

- Pokuste se problém odstranit.
- Pokud problém nemůžete odstranit, obraťte se na svého prodejce.

| Problém                                                                                                    | Příčina / odstranění                                                                                                    |
|----------------------------------------------------------------------------------------------------|----------------------------------------------------------------------------------------------------|
| CCI A3 se nevypne, když<br>vypnete zapalování trak-<br>toru.                                                                                            | <ul> <li>Traktor napájení vestavného konektoru <i>In-cab</i> nevypne.</li> <li>Vytáhněte <i>in-cab spojku</i> pevného kabelu z vestavného konektoru <i>In-cab</i> traktoru.</li> </ul>                                                                                                    |
| <i>Ovládací maska</i> CCI A3 se<br>na <i>terminálu</i> nezobrazuje.                                                                                     | <ul> <li>Terminál je zapnutý a připojený k ISOBUS, UT terminálu ale není aktivovaný.</li> <li>Zapněte UT terminálu.</li> <li>Terminál není připojen k ISOBUS.</li> <li>Připojte terminál ISOBUS k ISOBUS.</li> <li>Chybná konfigurace UT terminálu.</li> <li>UT terminálu musí mít číslo UT 1.</li> <li>In-cab konektor na pevném kabelu je otevřený.</li> <li>Nasaďte zakončovací odpor, který je součástí dodávky.</li> </ul> |
| Ovládací prvky CCI A3 se<br>na <i>terminálu</i> nezobrazují.<br><i>Obsazení AUX</i> není možné<br>provést.                                              | <ul> <li>Terminál anebo stroj nejsou certifikované podle AUX-N.</li> <li>→ Pokud stroj nepodporuje AUX-N, nelze jej ovládat pomocí CCI A3.</li> <li>→ Když terminál nepodporuje AUX-N, není možné obsazení AUX provést.</li> <li>V databázi AEF zkontrolujte, zda Vámi použitá kombinace obslužné jednotky AUX, terminálu a stroje je kompatibilní.</li> </ul>                                                                  |
| Obsazení AUX bylo možné<br>provést, ale CCI A3 nezo-<br>brazuje žádné piktogramy<br>funkcí stroje.<br>Tlačítka jsou popsána po-<br>mocí F1, F2, F3 atd. | <ul> <li>To není chyba. <i>Stroj</i> může být ovládán pomocí CCI A3.</li> <li>→ Ne všechny stroje zobrazují piktogramy funkcí stroje na CCI A3.</li> <li>→ Tlačítka spustí funkci stroje, kterou jste jim přiřadili při <i>obsazení AUX</i>.</li> <li>Použijte generické piktogramy CCI A3 (⇒ kap. 3.9)</li> </ul>                                                                                                    |

| Problém                                                                                                    | Příčina / odstranění                                                                                                    |
|----------------------------------------------------------------------------------------------------|----------------------------------------------------------------------------------------------------|
| Na horním okraji displeje<br>se zobrazí chybové<br>hlášení:                                                                           | Vyskytla se interní chyba.<br>→ Obsluha stroje tak již není možná.<br>CCI A3 se musí znovu spustit.                                                                                       |
| 19 a BUS                                                                                                    | Vytahnete In-cab spojku CCI A3 z ISOBUS a po cca 5<br>sekundách ji opět připojte.                                                                                                    |
| CCI A3 nereaguje na<br>pokyny uživatele.                                                                                              |                                                                                                    |
| Na horním okraji displeje<br>se zobrazí chybové<br>hlášení:                                                                           | Na ISOBUS není přihlášen žádný UT s číslem UT "1".<br>Buď není terminál ISOBUS zapnutý, nebo se UT terminálu<br>ISOBUS nepřihlásil na ISOBUS s číslem UT "1".                             |
|                                                                                                    | <ul> <li>Znovu zapněte terminál ISOBUS.</li> </ul>                                                                                                    |
|                                                                                                    | Na terminálu ISOBUS nastavte číslo UT na "1".                                                                                                    |
| Ovládací prvky CCI A3 se<br>na <i>terminálu</i> nezobrazují.<br><i>Obsazení AUX</i> není možné<br>provést.<br>Stroj nelze obsluhovat. |                                                                                                    |
| Tlačítka úrovně obsluhy 3<br>mají modrý rámeček a<br>není možné je používat.                                                          | Obsazení AUX úrovně obsluhy 3 bylo provedeno a tlačítka se<br>zobrazují. Stisknutí tlačítka ale nespustí žádnou funkci<br>stroje.<br>"Critical Control" je zapnutá.                       |
|                                                                                                    | <ul> <li>Spusťte funkci stroje tak, že současně stisknete tlačítko<br/>a tlačítko úrovní.</li> </ul>                                                                                      |
|                                                                                                    | Pokud nechcete používat zajištění kritických funkcí, "Critical<br>Control" vypněte:                                                                                                    |
|                                                                                                    | 1. Stiskněte tlačítko úrovní a držte je stisknuté 3 sekundy.<br>$\rightarrow$ Zobrazí se ovládací maska "Nastavení".                                                                      |
|                                                                                                    | 2. Stiskněte tlačítko "Systém".                                                                                                    |
|                                                                                                    | <ul> <li>Stiskněte tlačítko "Critical Control".</li> <li>→ "Critical Control" je vypnuté.</li> <li>→ Tlačítka úrovně obsluhy 3 je možné ovládat bez stisknutí tlačítka úrovní.</li> </ul> |

# 5 Likvidace

Vadnou nebo vyřazenou CCI A3 zlikvidujte ekologicky a při dodržení místních ustanovení:

|   | Plasty zlikvidujte s běžným domovním odpadem.                                 | Plasty                |
|---|-------------------------------------------------------------------------------|-----------------------|
| Þ | Kov odevzdejte do sběrny kovů.                                                | Κον                   |
| Þ | Elektronickou desku CCI A3 odevzdejte ve specializovaném recyklačním podniku. | Elektronická<br>deska |

#### Copyright

©2021 Competence Center ISOBUS e.V. Albert-Einstein-Str. 1 D-49076 Osnabrück Číslo dokumentu: 20210630